#### Κλιματιστικό Bosch Climate & Εφαρμογή HomeCom Easy

Πώς να συνδέσετε το κλιματιστικό στο Wi-Fi

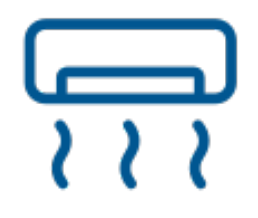

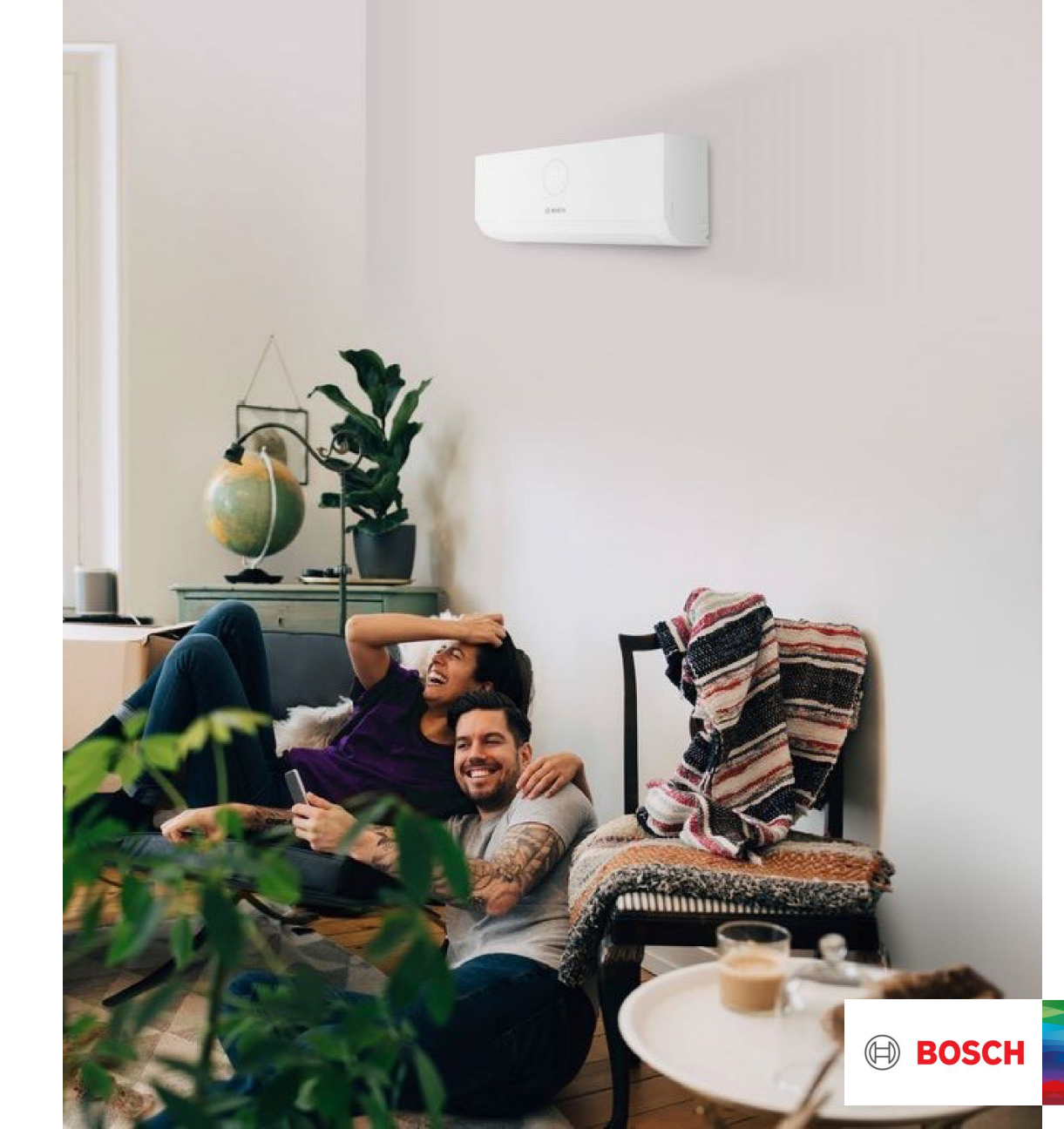

# Υποστηριζόμενα κλιματιστικά Wi-Fi Ready

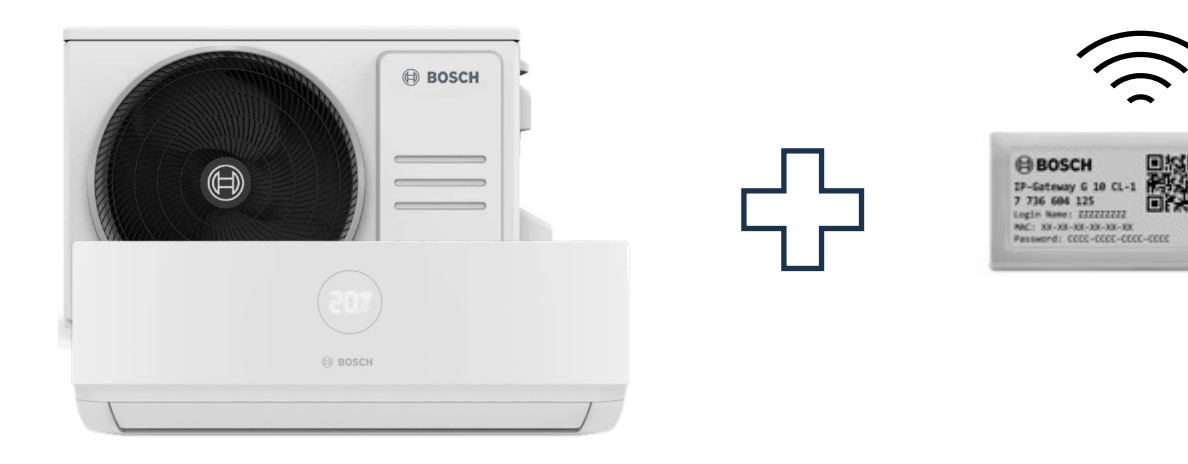

- ✓ Climate 3000i
- ✓ Climate 5000i
- ✓ Climate 6000i

 ✓ Πρόσθετο αξεσουάρ, διατίθεται χωριστά από το κλιματιστικό
Wi-Fi Gateway G 10 CL-1
Κωδικός αγοράς: 7736606215

Ο όρος "Wi-Fi ready" αναφέρεται σε μια συσκευή που έχει τη δυνατότητα να συνδεθεί σε δίκτυο Wi-Fi, αλλά απαιτεί πρόσθετο εξοπλισμό ή ρύθμιση για να ενεργοποιηθεί πλήρως αυτή η λειτουργία.

#### BHMA 1. Εγκατάσταση Wi-Fi Gateway G 10 CL-1

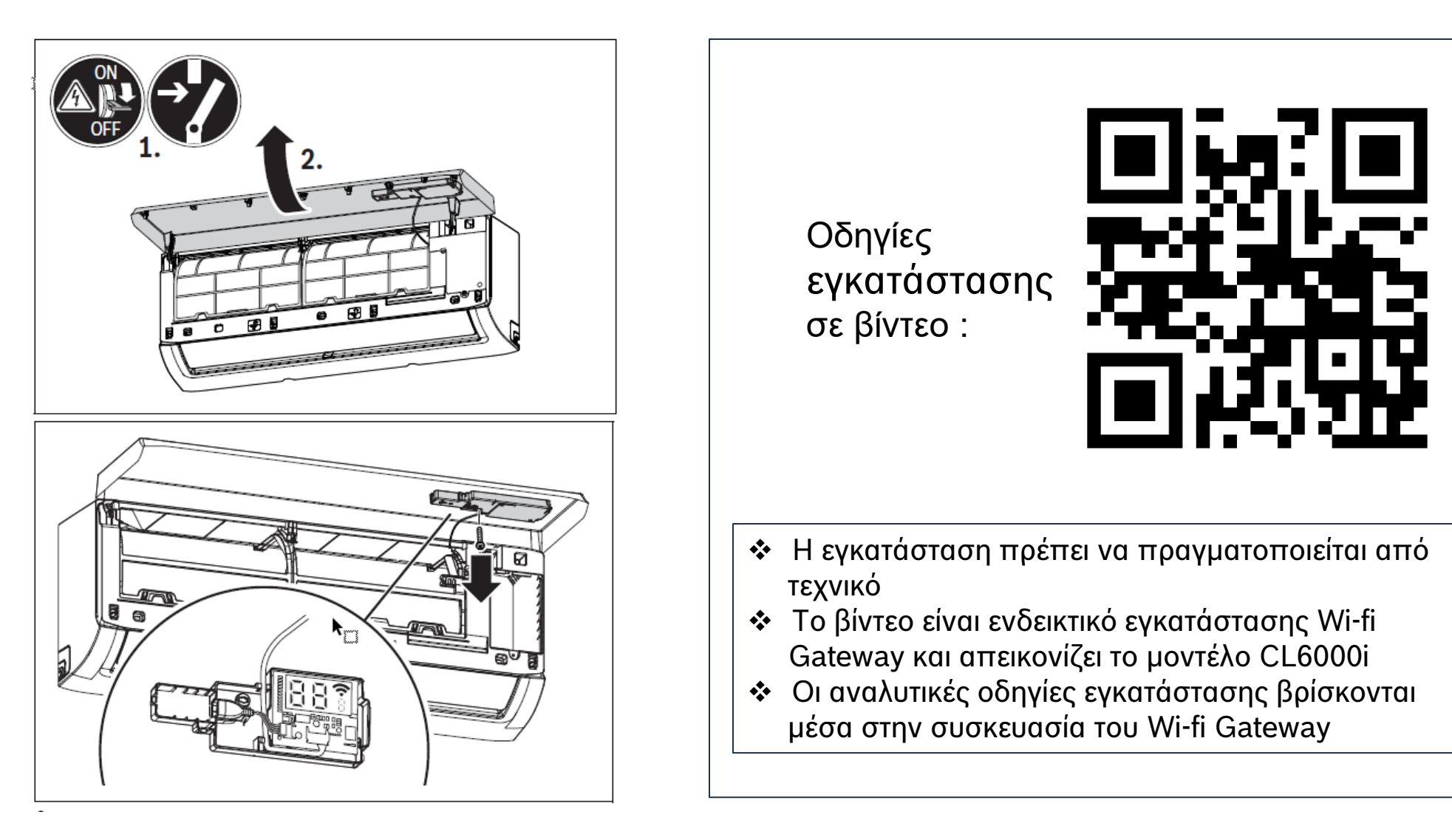

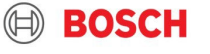

# BHMA 2. Εφαρμογή HomeCom Easy

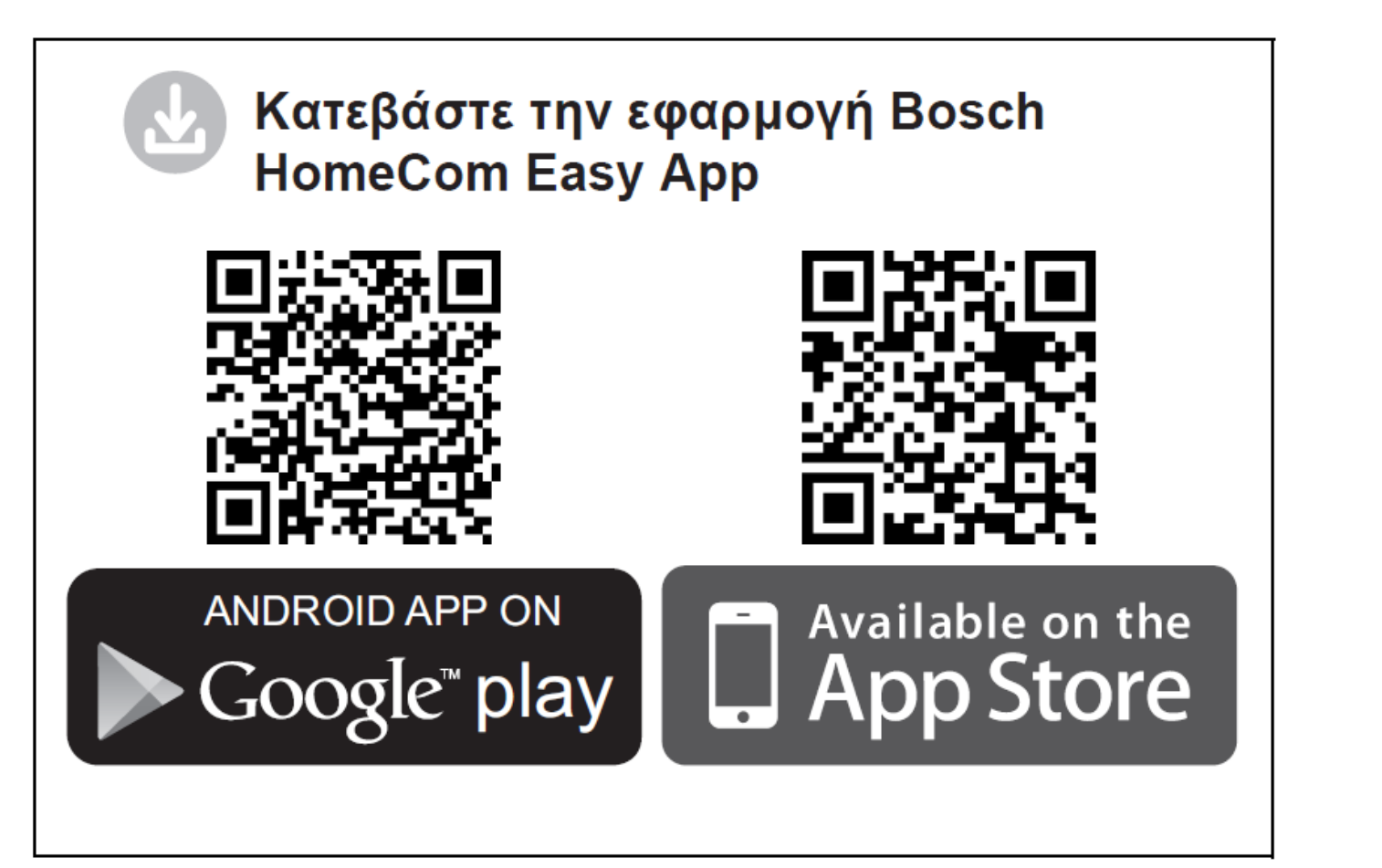

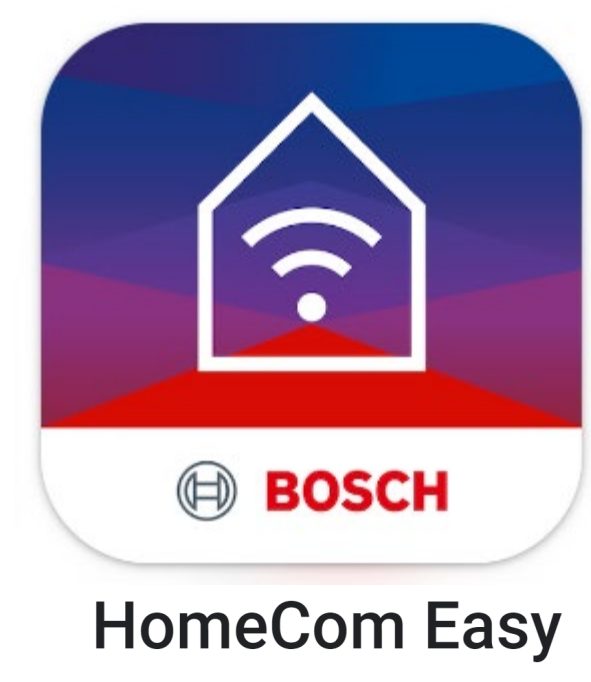

Bosch Thermotechnik GmbH

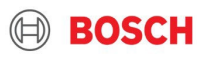

# Δημιουργήστε λογαριασμό Single Key ID

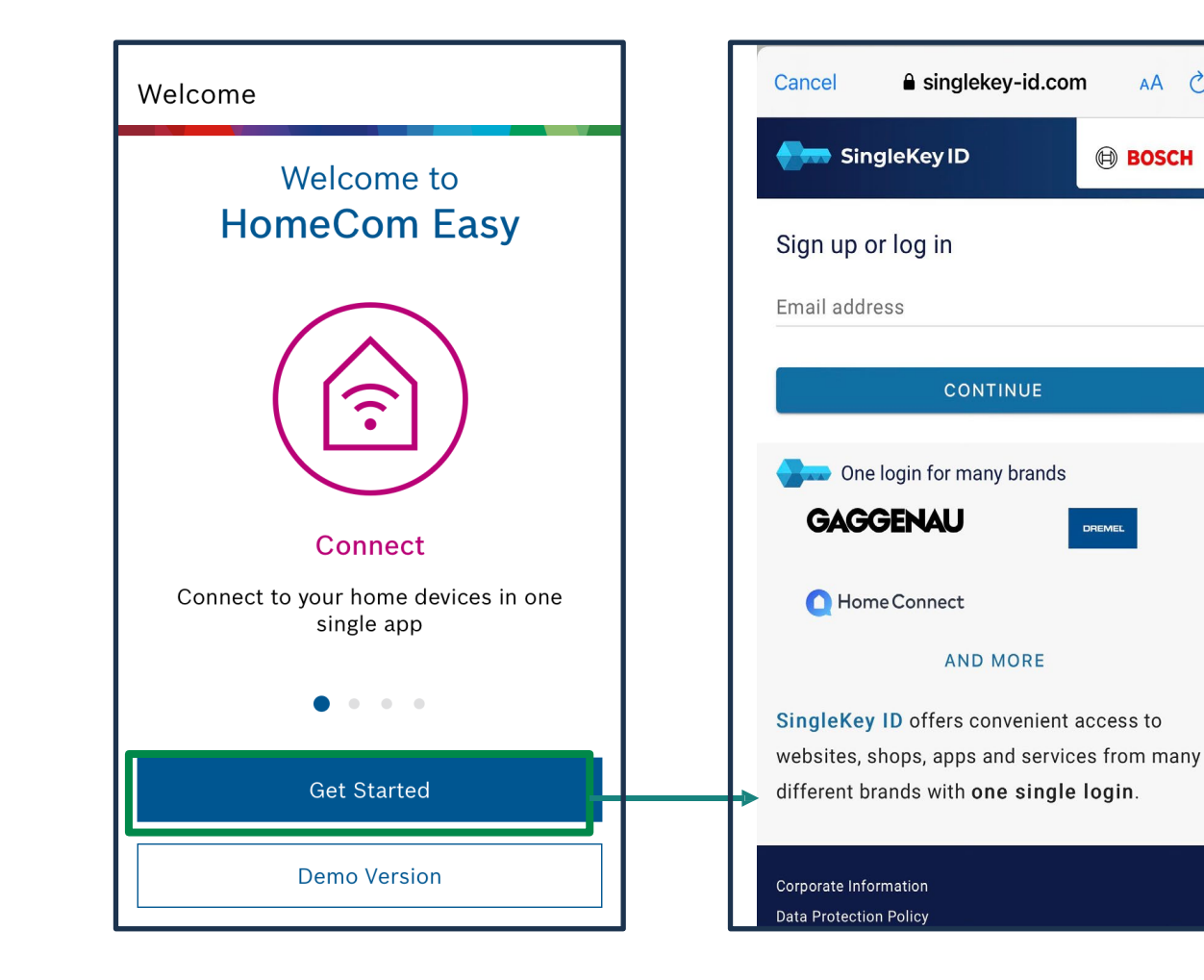

Ακολουθήστε τις οδηγίες στην εφαρμογή και δημιουργήστε έναν λογαριασμό με το email σας και τη χρήση ενός προσωπικού κωδικού (password).

AA C

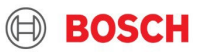

### BHMA 3. Διαδικασία Ζεύξης (Pairing)

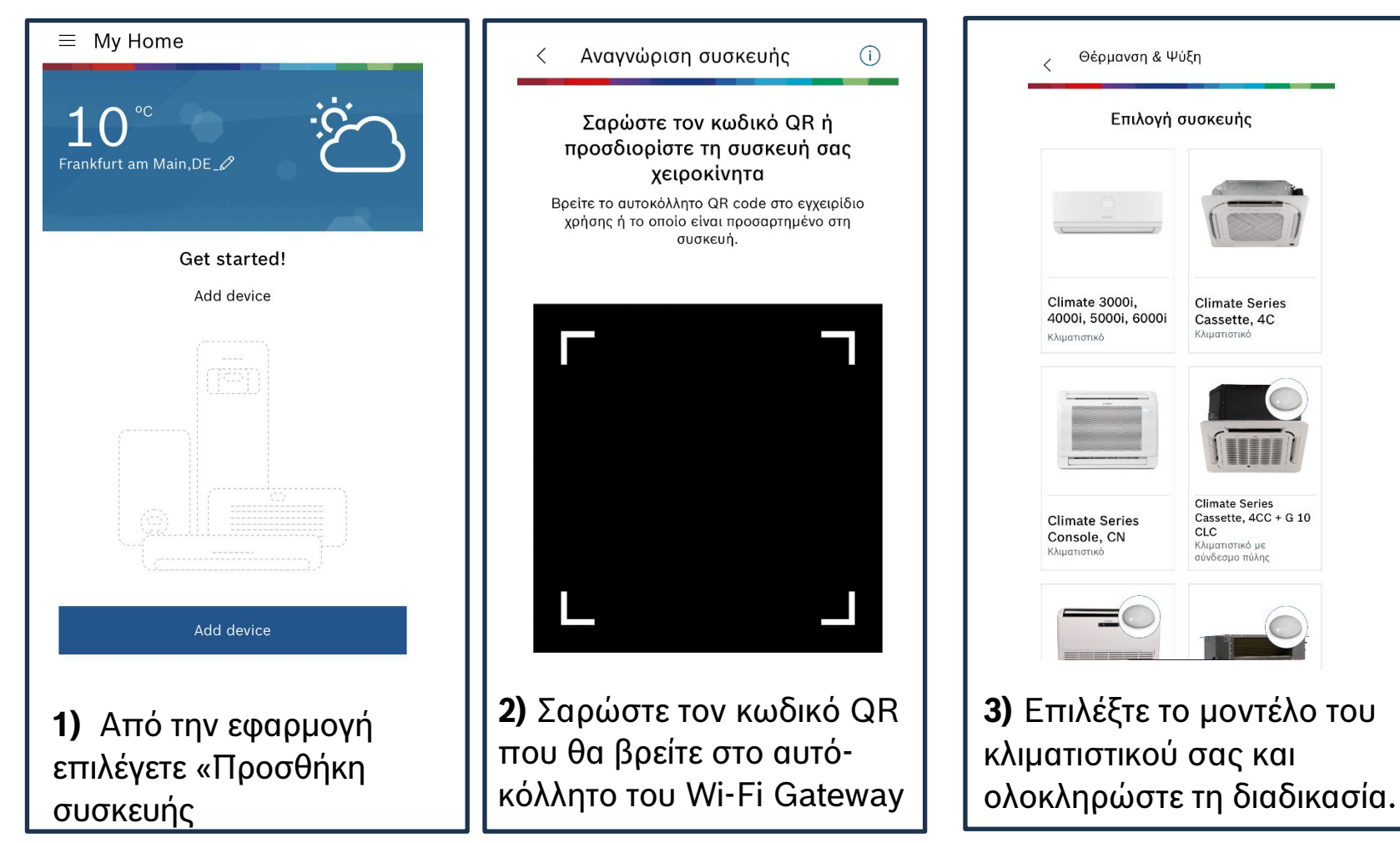

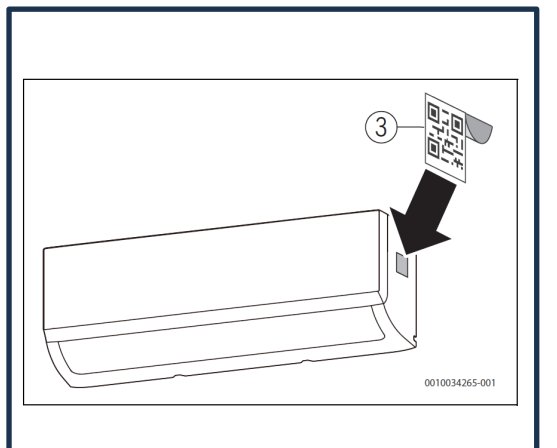

**ΣΗΜΑΝΤΙΚΟ:** Φυλάξτε το αυτοκόλλητο με τον κωδικό QR. Προτείνεται να επικολληθεί στην εξωτερική πλευρά του κλιματιστικού για μελλοντική αναφορά (όπως πχ. σε περίπτωση αλλαγής κινητού τηλεφώνου)

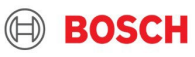

### HomeCom Easy Μενού εφαρμογής

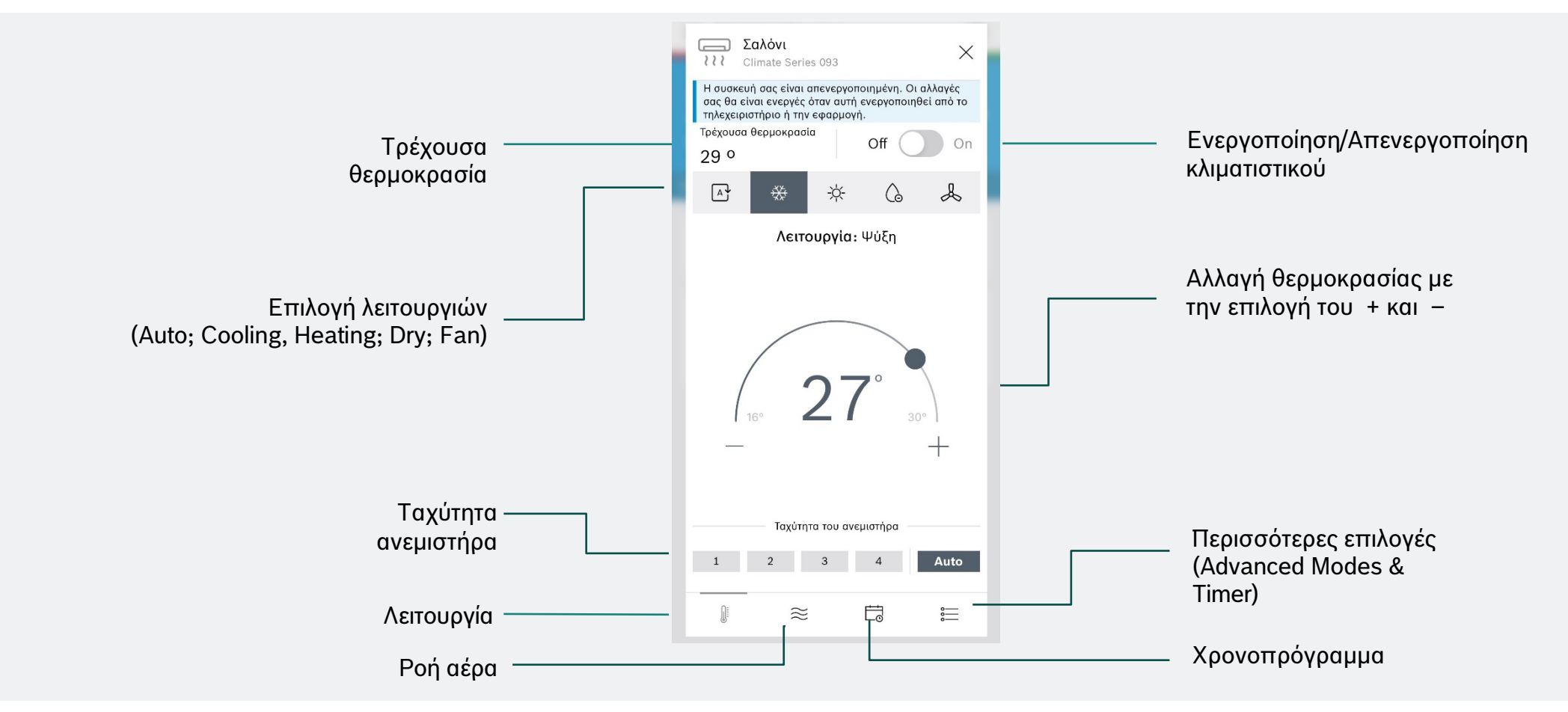

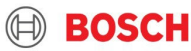

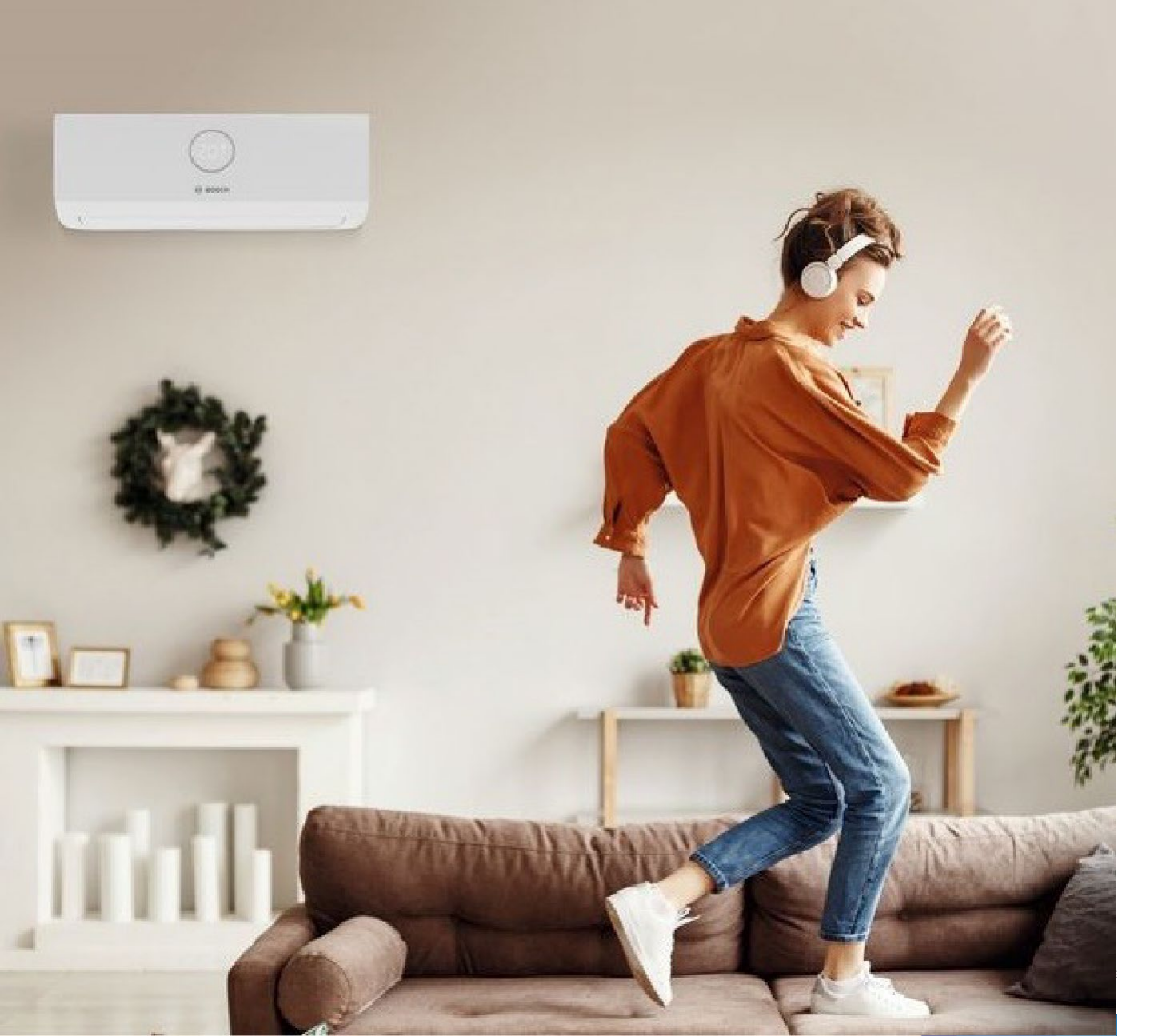

Εάν χρειάζεστε επιπλέον υποστήριξη:

**Κέντρο τεχνικής υποστήριξης** <u>myservice@gr.bosch.com</u>

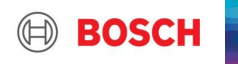